# GUIDE | TAGARNO FOCUS STACKING APPLICATION

VERSION: 1.2 | 2018-02-01

In the special features settings, you are able to turn on the Image Focus Stacking feature, enabling you to stack images with different focuses on top of each other, creating one ultra-sharp image.

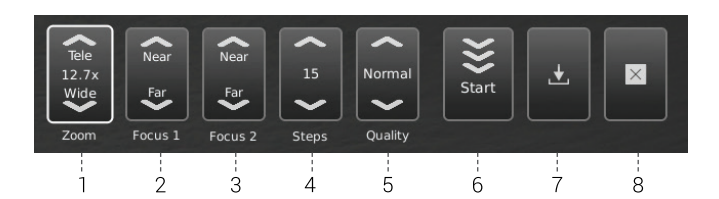

- 1. Magnification level
- 2. Focus 1: Focus setting far
- 3. Focus 2: Focus setting near
- 4. Quality
- 5. Steps
- 6. Run stacking
- 7. Save image
- 8. Exit

Long pressing the center key on the control box will close the Focus stacking application or cancel an ongoing focus stacking.

All current settings used during Focus stacking, except zoom level, are persisted during power down.

# 1. Magnification level

Set the magnification level of choice by using arrows up or down. The actual magnification level is displayed inside the zoom option and can also be typed if a keyboard is connected.

Plus/minus buttons on the control box is active as an alternative to using the onscreen zoom menu point.

#### 2. Focus 1: Focus setting far

Manually set focus to the part of the object farthest away.

# 3. Focus 2: Focus setting near

Manually set focus to the nearest part of the object.

# 4. Steps

Choose number of images to stack between 5 and 50. Available intervals: 5, 10, 15, 20, 30, 40, 50

# 5. Quality

- Normal: This is the default fast mode with a typical processing speed of 8 seconds for 15 images.
- High: In this mode the processing speed is reduced and 15 images can take up to 13 seconds.

By elongating the image processing time, visual artifacts are decreased and the image quality heightened.

# 6. Start

Press Start to start the process. Wait until the menu displays Done.

# 7. Save image

Choose this option to save the image. The image save settings will adapt from setup chosen from the general camera settings.

### 8. Exit

Close application.

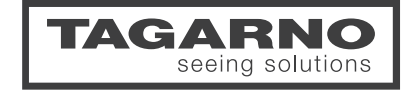